# Directions for Archiving Your IDP with the VPAA And IDP Submission to Your Designated PARc Team

### Your IDP is due to your designated PARc Team by 11:59PM on 3/24/17

Once you have opened your IDP in Google Sites...

- 1. Click on the Gear (upper right hand corner)
- 2. Go to Managed site
- 3. Go to Copy this site
- 4. Name your IDP archived site: Your First Name Your Last Name IDP 2016 2017 Archive
- 5. Uncheck the copy site collaborators box
- 6. Select Copy..... this could take a few minutes

#### YOU HAVE CREATED A SNAPSHOT (COPY) OF YOUR IDP

- 7. Once the save is complete you will be taken to your "archived" IDP site
- 8. Click on Share (upper right hand corner)
- 9. Go to Invite people and type in parc-archives@mesacc.edu
- 10. Click on "can edit" and change to "Is owner"
- 11. Click the Send button

#### YOU HAVE ARCHIVED A COPY OF YOUR IDP WITH THE VPAA

- 12. Go to Invite People and type in <u>your</u> designated PARc Team e-mail address (e.g. <u>dl-mc-parcteam#@mesacc.edu</u>
- 13. Replace # in the e-mail address with 1, 2, 3, or 4 depending on the PARc Team you were assigned.
- 14. Click on "can edit" and change to "can view"
- 15. Click the Send button
- 16. Above where your name is click on the "x" to remove yourself as owner
- 17. Save changes

#### YOUR ARCHIVED IDP HAS BEEN SENT TO YOUR DESIGNATED PARC TEAM

#### How to proceed with your IDP Google Site:

You can now start putting everything in the next year of your IDP. Your IDP will still appear in Google Sites. *e.g. if you were working in year 2 you will now be working in year 3 so forth and so on* 

## **Congratulations!**